# Solucionar problemas de alertas de usuários duplicados no servidor IM&P

## Contents

Introduction Prerequisites Requirements Componentes Utilizados Informações de Apoio Troubleshoot

## Introduction

Este documento descreve um exemplo e o procedimento a ser executado quando alertas de usuário duplicado são vistos nos nós do Cisco IM e Presence (IM&P).

# Prerequisites

### Requirements

A Cisco recomenda que você tenha conhecimento destes tópicos:

• Servidor de IM e Presence Service (IM&P) da Cisco

### **Componentes Utilizados**

Este documento não se restringe a versões de software e hardware específicas.

The information in this document was created from the devices in a specific lab environment. All of the devices used in this document started with a cleared (default) configuration. Se a rede estiver ativa, certifique-se de que você entenda o impacto potencial de qualquer comando.

## Informações de Apoio

Um alerta de usuário duplicado normalmente aparece assim.

Monitoring Automation Additional comments.05-21-2021 09:12:19 Created by: ALE4855981 Message key: ENTER024::APP\_LXT\_ENTER024\_33f00f5388443c6e24801bce325255711c2bb4a475076ba004ac48df6664deb9 Additional Comments: Timestamp: 2021-05-21 13:12:46 Device: IP address: Not Supported Component: Not Supported Severity: 3 Event Name: APP\_LXT\_MAJOR Event SourceNode: ENTER024-LXT1 Message: LayerX.Alarms(10.10.10.10) LayerX ALERT\_QUEUE table 0x0000033D 0 204 Custom Message: Alarm ID: 51111 (DuplicateUserid) : Event Message: (%[AlertName=SyslogSeverityMatchFound][AlertDetail= At Fri May 21 08:11:00 CDT 2021 on node impPub.ciscolab.com, the following SyslogSeverityMatchFound events generated: #012SeverityMatch : Alert#012MatchedEvent : May 21 08:10:24 impPub local7 1 : 62: impPub.ciscolab.com: May 21 2021 13:10:24.476 UTC : %UC\_ReplWatcher-1-DuplicateUserid: %[AppID=Cisco IM and Presence Data Monitor][ClusterID=][NodeID=impPub]: Cisco IM and Presence Data Monitor has detected that two or more users on the system share the same UserID value.#012AppID : Cisco Syslog Agent#012ClusterID : #012NodeID : impPub#012 TimeStamp : Fri May 21 08:10:24 CDT 2021][AppID=Cisco AMC Service][ClusterID=][NodeID=cucmPub]: RTMT Alert

**Observação**: o <u>Guia de Configuração do Cisco IM&P</u> menciona apenas um único método para identificar usuários duplicados. No entanto, há casos em que o comando <u>utils users</u> <u>validate all</u> não mostra nenhuma informação ou apresenta uma saída vazia.

## Troubleshoot

Para esses cenários, este procedimento é recomendado:

Etapa 1. Faça login na página Web de administração (GUI) do IM&P e navegue até a guia **Solução de problemas do sistema**.

Etapa 2. Se alguma entrada de usuário duplicada tiver sido encontrada lá, você poderá observar o ID do usuário mencionado acima.

Etapa 3. Anote essa ID de usuário e volte para a Interface de Linha de Comando (CLI) do IM&P

Etapa 4. Execute o comando:

#### run sql select \* from enduser where enduser.userid='\_user\_ID'

O sistema imprime todas as entradas que pode localizar para esse usuário específico (neste exemplo, o ID de usuário era "**user92**")

admin:run sql select \* from enduser where enduser.userid='user92' pkid userid xcp\_user\_id tkuserlocale imaddress xep106imaddress directoryuri mailid status fkdirectorypluginconfig deletedtimestamp passwordreverse tkuserprofile tkassignmentstate ocsprimaryuseraddress fkucccmcipprofile tkphonepresence primarynodeid xep106userid xep106mailid auth\_pwd login\_stamp logout\_stamp auth\_count pwd\_stamp last\_status fkucserviceprofile enablecalendarpresence enablecups discoveryuseridentity \_\_\_\_\_ \_\_\_\_ \_\_\_\_\_ \_\_\_\_ \_\_\_\_\_ 633780c3-182b-153a-654a-6d073c2248ac user92 11412 1 user92@ciscolab.com user92@ciscolab.com user92@ciscolab.com user92@ciscolab.com 1 b5acd3a6-5ac2-055b-cf27ba4f818533d6 NULL aeef2675d3e72b6fbee00a9badf5d944aa016e0a7a302ac9704b79180f63f21e 1 sip:user92@ciscolab.com NULL NULL NULL user92 0 user92@ciscolab.com 0 2020-05-06 NULL t. t. **3a15e537-db7c-4b1f-8ff2-1daf5c5d4a05 user92** 35283 user92@ciscolab.com user92@ciscolab.com 1 1 user92@ciscolab.com NULL NULL NULL d0d177e67ddc687c526364580c9d0c6ce9b0fb47dc51fed3ced90807105d9de9 100 1 NULL NULL 2802 user92 user92@ciscolab.com 0 2020-07-23 NULL f f

Nesse caso, você verá duas entradas para esse usuário específico.

Para se livrar deles, execute as próximas etapas:

Etapa 1. Execute o comando:

#### execute sql delete do usuário final onde enduser.userid='user\_ID'

Etapa 2. Navegue até a página de administração do CUCM > Gerenciamento de usuário > Usuário final > Selecione o usuário duplicado e devolva (desmarque e marque novamente) a caixa de seleção Cluster do nó inicial do usuário para criar uma única entrada para o mesmo usuário

Etapa 3. Execute esta consulta uma última vez para verificar se apenas uma única entrada para esse usuário é exibida:

#### execute sql select \* from enduser where enduser.userid='your user ID'

admin:run sql select \* from enduser where enduser.userid='user92' pkid userid xcp\_user\_id tkuserlocale imaddress xep106imaddress directoryuri mailid status fkdirectorypluginconfig deletedtimestamp passwordreverse tkuserprofile tkassignmentstate ocsprimaryuseraddress fkucccmcipprofile tkphonepresence primarynodeid xep106userid xep106mailid auth\_pwd login\_stamp logout\_stamp auth\_count pwd\_stamp last\_status fkucserviceprofile enablecalendarpresence enablecups discoveryuseridentity \_\_\_\_\_ 633780c3-182b-153a-654a-6d073c2248ac user92 11412 1 user92@ciscolab.com user92@ciscolab.com user92@ciscolab.com user92@ciscolab.com 1 b5acd3a6-5ac2-055b-cf27ba4f818533d6 NULL aeef2675d3e72b6fbee00a9badf5d944aa016e0a7a302ac9704b79180f63f21e 1 0 sip:user92@ciscolab.com NULL NULL NULL user92 user92@ciscolab.com 0 2020-05-06 NULL t t.

#### Sobre esta tradução

A Cisco traduziu este documento com a ajuda de tecnologias de tradução automática e humana para oferecer conteúdo de suporte aos seus usuários no seu próprio idioma, independentemente da localização.

Observe que mesmo a melhor tradução automática não será tão precisa quanto as realizadas por um tradutor profissional.

A Cisco Systems, Inc. não se responsabiliza pela precisão destas traduções e recomenda que o documento original em inglês (link fornecido) seja sempre consultado.